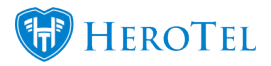

# VCS Setup Guide

The steps below shows what to do to get started on using the VCS payment gateway on your HeroTill.

## Step 1:

First you will need to sign up for an e-commerce/merchant account from your bank. Here is a list of some of the South African banks who provide e-commerce / merchant accounts:

- First National Bank
- Standard Bank
- Absa
- Nedbank

Please ensure that the bank you are signing up with has a merchant account which is compatible with VCS.

### Step 2:

Next, you will need to use your merchant ID from the bank to sign up with VCS

https://www.vcs.co.za/applics/vv\_page1.asp

### Step 3:

Log in to the virtual terminal for VCS as <u>www.vcs.co.za</u>. Below is a snippet from the VCS "Virtual Terminal" guide:

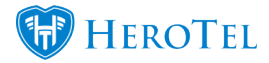

#### HOW TO LOGIN TO VIRTUAL TERMINAL

- Go to <u>www.vcs.co.za</u>.
- Click on Virtual Terminal.
- Enter VCS login ID and click Login
- Enter password and click Continue.

| NODE SALES DEMO - Acquirer: Star | 98 VCS Login-ld: ashleys      |                        |
|----------------------------------|-------------------------------|------------------------|
|                                  | 🔒 Virtual Terminal            |                        |
| Authorisation                    | Merchant Administration       | Online Transaction Log |
| Find Transaction                 | Security Alert Administration | Online Notifications 🖂 |
| Recent 10 Transactions           | Invoices Administration       | Report Administration  |
| Recurring Transactions           | User Administration           | Virtual Message 🔓      |
| Batch Authorisations             | Support Blog                  | Login / Log-off        |

Go to merchant administration to paste the correct approved and declines **URLs**. You will be able to find these URLs on the Payment Gateways setup screen for VCS on your HeroTill instance (Setup – System Settings – Payment Gateways).

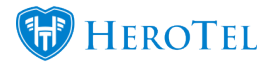

|                                  | GATE                                                   | v                                                                                                    | ics V | irtual Terminal                                            |
|----------------------------------|--------------------------------------------------------|----------------------------------------------------------------------------------------------------|-------|------------------------------------------------------------|
| ATATILL (PTY) LTD - Acquirer: FN | B South Africa - Mer                                   | chant-ld: 742531 - Terminal-Id: 421F                                                                                   |       | VCS Login-ld: jkoekemoer04                                 |
| Authorisation                    |                                                        | Merchant Administration                                                                                                |       | Online Transaction Log                                     |
| Find Transaction                 |                                                        | Security Alert Administration                                                                                          |       | Online Notifications                                       |
| Recent 10 Transactions           |                                                        | Invoices Administration                                                                                                |       | Report Administration                                      |
| Recurring Transactions           |                                                        | User Administration                                                                                                    |       | Virtual Message                                            |
| Batch Authorisations             |                                                        | Merchant Notes                                                                                                    |       |                                                            |
|                                  | Web Site URL<br>Approved page URL<br>Declined page URL | https://admin.datatill.com<br>https://admin.datatill.com/payment/approve<br>https://admin.datatill.com/payment/decline |       | Displays approved responses<br>Displays declined responses |
|                                  | Http Method                                            | GET                                                                                                    | ~     | Response - browser method                                  |
|                                  | Authorise Recurring                                    | No                                                                                                    | ~     | Settlements will be done if 'No'                           |
|                                  | VCS Basket User                                        | No                                                                                                    | ~     |                                                            |
|                                  |                                                        | Customized Payment Page >><br>Modify                                                                                   |       |                                                            |

## Step 4:

Next, you will need to add your VCS terminal ID on HeroTill's payment gateway settings. To find these settings, go to setup  $\rightarrow$  system settings  $\rightarrow$  payment gateways  $\rightarrow$  VCS Gateway settings.

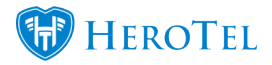

### **Payment Gateways**

| Payfast Gateway Settings                          | Payfast Gateway Active                     | OFF   |
|---------------------------------------------------|--------------------------------------------|-------|
| Sage Pay Gateway Settings                         | Sage Pay Gateway Active                    | OFF   |
| VCS Gateway Settings                              | VCS Gateway Active                         | N     |
| VCS Terminal ID                                   | Terminal ID                                |       |
| VCS Approve URL                                   | https://admin.datatill.com/payment/approve |       |
| VCS Decline URL                                   | https://admin.datatill.com/payment/decline |       |
| VCS Callback URL                                  | https://admin.datatill.com/payment/approve |       |
| Paypal Gateway Settings                           | Paypal Gateway Active                      | OFF   |
| Recurring Credit Card Processing Gateway Settings | Recurring Credit Card Processing Active    | OFF   |
|                                                   |                                            | Updat |

### Step 5:

Next, you will need to test an online payment on sandbox mode from your HeroTill. Please note that the VCS terminal ID will be in sandbox mode until you ask them to activate it to live.

You will be able to test this in one of two ways:

• Or by logging in to the customer portal and clicking on the "**Pay Online**" button which is found next to the invoices in the "**Billing** section.

|         | Speedtest Qe | Account Info 🖄 Billing - R 799.00 | Luul Usage - 0.0% 🛷 He | Ipdesk Tickets 2 % Commission | I Leads Customers | Filter by customer    |
|---------|--------------|-----------------------------------|------------------------|-------------------------------|-------------------|-----------------------|
|         |              | Billing Summary fo                | or Jennifer's Reselle  | r Company - JEN001            |                   | ± Statement           |
| Туре    | Number       | Date                              | Due Date               | Status                        |                   | Amount                |
| Invoice | INV000055    | 2018-02-28                        | 2018-03-05             | × Overdue                     |                   | R 799.00 Pay Now View |

• By clicking on the "Send Online Payment Link" from a customer's Age Analysis on the customer edit screen.

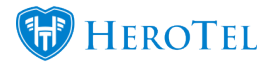

| Age Analy  | /sis       |             |         | C Update                 |
|------------|------------|-------------|---------|--------------------------|
| Inv No     | Inv Date   | Amount      | Paid    | ^                        |
| INV0000757 | 2010-00-08 | R 17,825.80 | Overdue |                          |
| INV0000687 | 2010-05-25 | R 17,925.00 | Overdue | Send Online Payment Link |
| INV0000628 | 2118-04-27 | R 10,800.80 | Paid    | 🛓 📜 😂 🗙                  |

After clicking on the "Send Online Payment link", then remove customer/ other email addresses from the Email Address and insert your own email address to receive the email for testing:

| Send online payment re                      | quest via email | ×        |
|---------------------------------------------|-----------------|----------|
| Email Address<br>Related Helpdesk<br>Ticket | myemail@        | <b>•</b> |
| Cancel                                      |                 | Send     |

Click on the "Pay Online" button or link in the email and then click on "Pay via VCS":

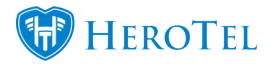

# Pay Invoice Online

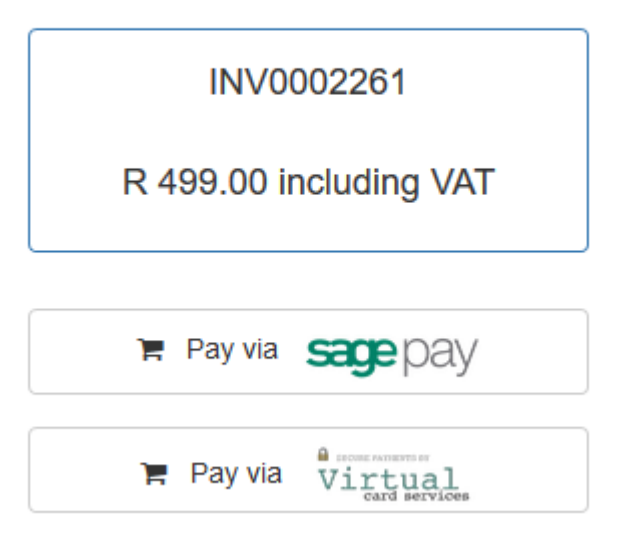

Do the test payment with the test card information prefilled:

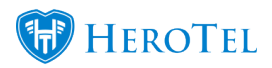

|               |                      |               | ,                       | 1 |
|---------------|----------------------|---------------|-------------------------|---|
| Payment Tot   | 0801, Ker: 12<br>tal |               | R 500 00(7AR)           |   |
|               | cui                  |               |                         | J |
| Payment by    | card reset           |               |                         |   |
| Test Card No. | 424242424            | 2424242       | VISA                    |   |
| Expiry Date   | 07                   | ~ 2018        | ~                       |   |
| Name on Card  | Visa Test Ca         | ard 001       |                         |   |
| CVC Number    | 000                  |               | 2                       |   |
| Email Address | 1,000.00             |               | 0                       |   |
|               | PAY                  |               |                         |   |
|               |                      | Materian VIS  | Verified by MasterCard. |   |
| George,       | George, Western      | Cape, South A | frica 6530              |   |

Result from test:

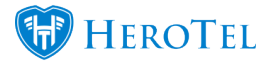

| € → ୯ û                                                                    | PAYGATE (PTY) LTD (ZA) https://www.vcs.co.za/merchant/approved.asp?p1=421                                                                                                    |
|----------------------------------------------------------------------------|----------------------------------------------------------------------------------------------------|
| 100                                                                        |                                                                                                    |
| User Id:                                                                   |                                                                                                    |
| Reference Number:                                                          | 15                                                                                                    |
| Cardholder Name:                                                           | Visa Test Card 001                                                                                                    |
| Amount:                                                                    | 13800.00                                                                                                    |
| Response Code:                                                             | 00                                                                                                    |
| Response:                                                                  | 758827APPROVED                                                                                                    |
| Card Type:                                                                 | Visa                                                                                                    |
| Description of Goods:                                                      | Invoice INV0000773                                                                                                    |
| Cardholder Email:                                                          | Provide and the second second s |
| Budget Period:                                                             | 00                                                                                                    |
| Your transaction has h<br>The response from them<br>Please contact your be | peen approved by your bank.<br>n is displayed in the "Response" or "Duplicate" box.<br>ank with the above response for an explanation.                                                                                                    |

## Step 6:

Ask VCS to activate your terminal after a successful test in sandbox mode. VCS needs signed documentation before they can activate the terminal.

On activation, test data will be removed from their side and your VCS terminal will process real credit card payments.

A snippet of VCS Vendor Agreement form that VCS/ Paygate will provide to you:

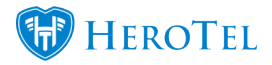

VCS Setup Guide

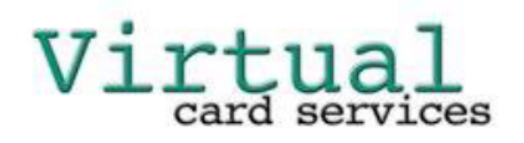

Virtual Card Services (Pty) Ltd Rivonia Business Centre 377 Rivonia Boulevard Rivonia 2128 +27 (82) 561 7525 +27 (86) 612 1435 admin@vcs.co.za

#### VIRTUAL VENDOR AGREEMENT FORM

Please pay specific attention to any clause in **bold**! These clauses either require an **acknowledgement** of fact by the Vendor, the Vendor taking on any risk or liability or limiting the risk or liability of VCS or the Vendor indemnifying VCS. Please read this Agreement carefully and ask if you have any questions!

| 1. | VENDOR DETAILS |  |
|----|----------------|--|
|    | Company Name   |  |

# **Additional Information**

### Verifying credit cards:

Turn on "Recurring VCS" on the payment gateway setup page to have the ability to have the credit card verification step in the customer billing details on the customer edit screen.

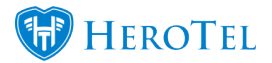

| A DataTill Customers - Data - Hots                |                                               |                                                         |       | ٩      |
|---------------------------------------------------|-----------------------------------------------|---------------------------------------------------------|-------|--------|
|                                                   | Edit Billing Details for Custome              | er #54 - <b>1</b>                                       | ×     | l      |
| Coc de                                            | Default Highsite<br>Default Customer Discount | 0.0 %                                                   | × v   | ) %    |
| Billing Details Sequest Update Sector             | Use Default Due Date Settings                 | Yes<br>Use the Customer Group default due date settings |       | 0      |
| Billing Group Netcash Run 1                       | Default Pay Method                            | Credit Card                                             | × ×   |        |
| Invoice Due Date Group Default, 9 days after invo | CC Verification Status                        | Verified 2018-07-19 10:13:58                            |       |        |
| Default Pay Method EFT                            |                                               | Request Verificatio                                     | n Now | l      |
|                                                   | Disable Topups when Overdue                   | No                                                      |       | n<br>c |
| Data Contracts + Ad                               | Close                                         | Save Char                                               | nges  | d      |

Go to Billing, exception reports, Customers with unverified or expired credit cards:

## Video: <u>Exception Reports</u>

| Customers with unverified or expired Credit Cards                                                        |                   |                 |               |                                  |                          |             |                |                     |                        |         |
|----------------------------------------------------------------------------------------------------|-------------------|-----------------|---------------|----------------------------------|--------------------------|-------------|----------------|---------------------|------------------------|---------|
| Select one or r                                                                                          | more Categorie    | S               | All Credit Ca | rds *                            | All Customer Gro         | ups         | All Billing Gr | oups                | 🖌 🖂 Verify All         | Refresh |
| 500 v records per page Search: Copy Columns Export Columns Show / Hit Columns Cipboard CSV Exeel Columns |                   |                 |               |                                  |                          |             |                |                     | Show / Hide<br>Columns |         |
| Categories 🔱                                                                                             | Account<br>Code 1 | Customer        | 12            | Credit Card Status 🔱             | Expiry Date 👫            | Card Type 👫 | Cardholder 🕼   | Card Email          | Total Outstanding 💵    | ţ       |
|                                                                                                    | INC.              | (main care to a | an catara     | Verified<br>2018-07-19 10:13:58  | 2022-05-31<br>in 4 years | MasterCard  | the Albert     | singl (mol)peak com | R -1,038-03            |         |
|                                                                                                    | 18,004            | Walkyter        |               | Requested<br>2018-07-17 16:55:50 |                          |             |                |                     | N 808.00               |         |
| Showing 1 to 2 of 2                                                                                      | 2 entries         |                 |               |                                  |                          |             |                |                     | Previous               | 1 Next  |

### **3D Secure:**

VCS uses 3D secure to verify the credit card with the bank and verifies the cardholder. You

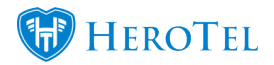

can read more on 3D secure by following this link:

https://www.vcs.co.za/profile/3dsecure.asp

# All payment gateways on HeroTill:

https://support.herotill.com/datatill-payment-gateways/